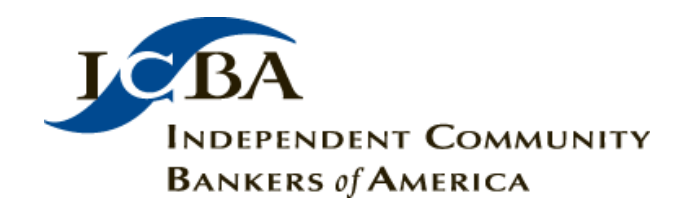

#### Instructions for Completing Courses

# Note - Only courses launched from the Home Screen / Current Enrollments are tracked. Launching a course from the Student Records page is for review purposes only and the results are not tracked.

In order to have a course be deemed complete you must successfully satisfy all learning components contained within the course. For example, most courses are composed of a module and a test so you must complete both in order to be deemed successful:

| BDOU - Common Frauds | and Scams                                                                                                    |                                              |                                |
|----------------------|----------------------------------------------------------------------------------------------------|----------------------------------------------|--------------------------------|
| Test                 | This is the course grade book. It contains the current status f<br>individual test/exam results and the weight of each test/exam<br>navigation to individual course elements. | or each element of t<br>within the course. T | he course,<br>his page enables |
| Level                | Title                                                                                                    | Score                                        | Weight                         |
| completed            | Common Frauds and Scams Module                                                                                                    |                                              |                                |
| completed            | Common Frauds and Scams Test                                                                                                    | 100.00                                       | 100                            |
| Total Score          |                                                                                                    | 100                                          | 100.0                          |

## Completing the Module:

In order to complete the module you must click the **YES** bu

button on the last page of the module:

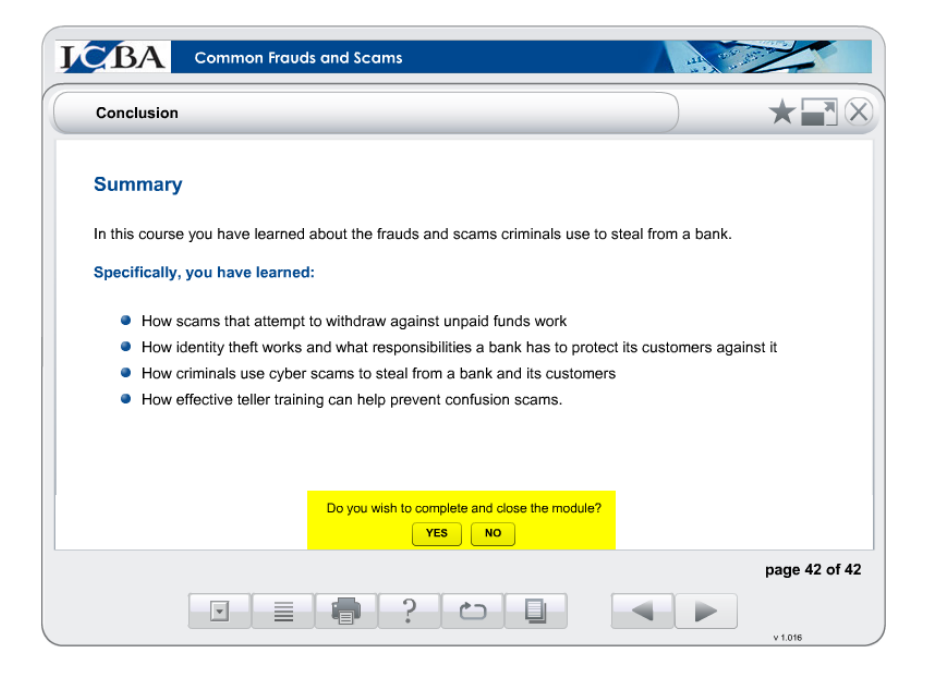

### Completing the Test:

In order to complete the test you must score 80% or higher. If you exceed three attempts you will be locked out. In order to gain access again you must contact ICBA Education Support using the link at the top of the screen.

# **Closing a Course**

It is important that you properly close a course once you have completed it. If you close the ICBA Online Education Center before the course or simultaneously the course completion data will **not** be sent to the system for tracking. Be sure to use one of the following **two** options:

1. The close button in the player:

| Section 1 - Overview                                                                                                    |                                                                                                    |                                                                                                    |                                                                                                    |
|----------------------------------------------------------------------------------------------------|----------------------------------------------------------------------------------------------------|----------------------------------------------------------------------------------------------------|----------------------------------------------------------------------------------------------------|
| Overview                                                                                                    |                                                                                                    |                                                                                                    |                                                                                                    |
| This course provides you with b<br>your current level of employmen<br>information. Not only does the c<br>communications, it also provide<br>online course to be as valuable                                    | both the process and the products<br>nt is – from CEO to front line emplo<br>course contain the fundamentals c<br>is a solid grounding in business et<br>as their daily planner.                         | of effective communi-<br>loyee – you'll find it an<br>of both interpersonal a<br>thics. That's why man                    | cation. No matter what<br>i invaluable source of<br>ind organizational<br>y employees find this                  |
| The workplace is undergoing pr<br>communicator, you will be affect<br>include global competition, flattr<br>reflect our constantly evolving in<br>emergence of a knowledge-bas<br>workplace depends on excellen | rofound changes. As a businesspr<br>ted by many of these changes. So<br>ened management hierarchies, ar<br>nformation technology, new work<br>ed economy. The following cours<br>t communication skills. | erson and, especially,<br>ome of the most signi<br>nd more team-based p<br>environments, a diver<br>e reveals how your su | as a business<br>ficant transformations<br>projects. Other changes<br>se workforce, and the<br>iccess in the new |
|                                                                                                    |                                                                                                    |                                                                                                    |                                                                                                    |
|                                                                                                    |                                                                                                    |                                                                                                    |                                                                                                    |

The following message will be displayed when you can close the browser window:

Thank you.

You may now navigate to the next module or close this window.

2. The return button on the bottom left corner (if available) which takes you back to the student syllabus:

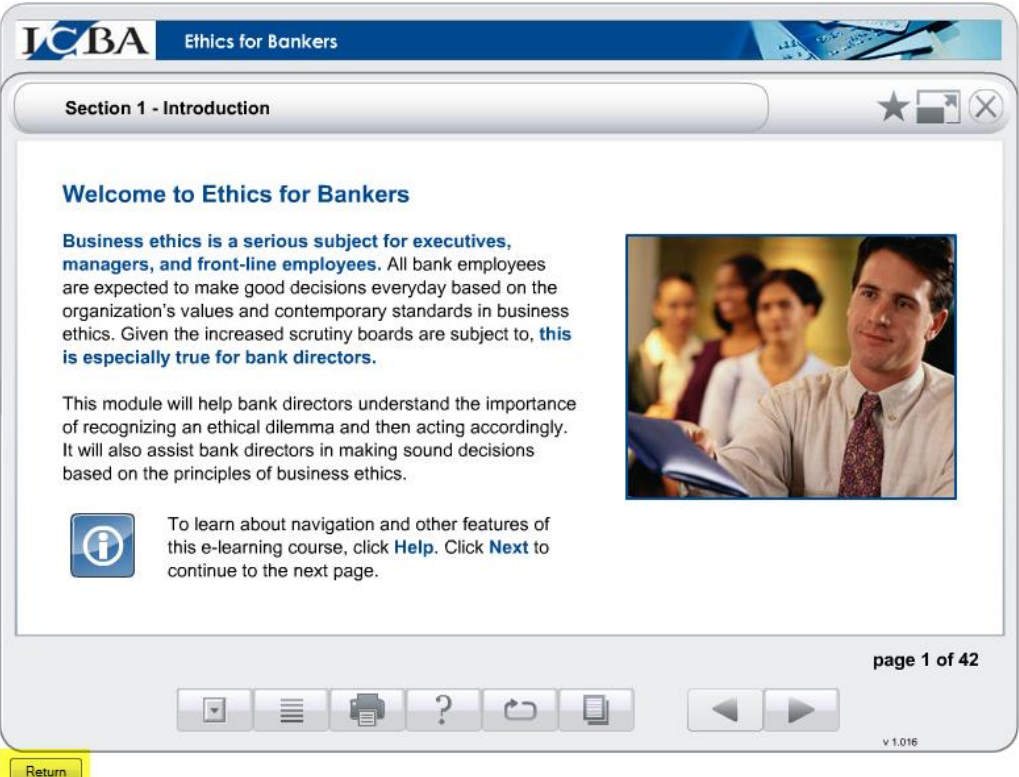